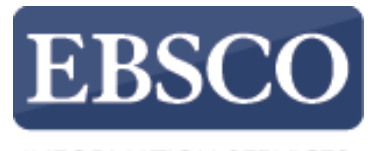

INFORMATION SERVICES

### Tutorial

## Creación de una Alerta de Revista en EBSCOhost

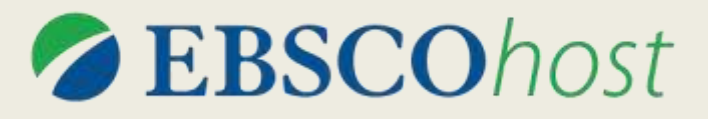

connect.ebsco.com

Demonstration Customer

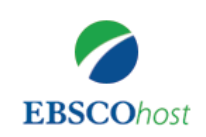

Searching: Academic Search Complete Choose Databases

Enter any words to find books, journa x

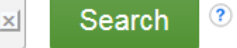

Search Options Basic Search Advanced Search Search History

Las Alertas de Revistas le permiten configurar notificaciones automáticas por correo electrónico cuando un nuevo número de una revista específica esté disponible en una base de datos de EBSCOhost.

Demonstration Customer

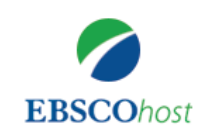

Searching: Academic Search Complete Choose Databases

Enter any words to find books, journa x

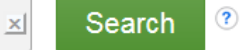

Search Options Basic Search Advanced Search Search History

Para crear Alertas de Revistas, debe iniciar sesión en su cuenta de carpeta personal de Mi EBSCOhost. Para iniciar sesión o crear una nueva cuenta, haga clic en el enlace **Iniciar sesión (Sign In)** en la barra superior de herramientas.

|                                    |                                                                                                    |              |                 |               |              |                  | U           | odate My Account N | ot Demonstration? | <u>Sign in here.</u> |
|------------------------------------|----------------------------------------------------------------------------------------------------|--------------|-----------------|---------------|--------------|------------------|-------------|--------------------|-------------------|----------------------|
| New Search                         | Publications Subject Terms Cited References More •                                                                                                    |              |                 |               |              | 💄 Sign Out       | 词 Folder    | Preferences        | Languages •       | • ? Help             |
| MY<br>EBSCOhost                    | Searching: Academic Search Complete Choose Databases                                                                                                    | arch         |                 |               |              |                  |             | ſ                  | Demonstration     | Customer             |
| Public                             | ations                                                                                                    |              |                 |               |              |                  |             |                    |                   |                      |
| Brows<br>a Alp<br>Page:<br>Mark It | sing: Academic Search Complete Publications         habetical       By Subject & Description       Match Any Words         Previous       Next ►        A B C D E F G H I J K L M N O P Q R S T U         ems for Search       Add         MAC: Augmentative & Alternative Communication<br>Bibliographic Records: 03/01/2001 To Present         MACN Clinical Issues: Advanced Practice In Acute & Critical C<br>Bibliographic Records: 02/01/2002 To 01/01/2006         AANA Journal<br>Bibliographic Records: 02/01/2001 To Present<br>Full Text: 02/01/2001 To Present | Browse       |                 |               |              |                  |             |                    |                   |                      |
|                                    | AAOS Now<br>Bibliographic Records: 03/01/2010 To Present<br>Full Text: 03/01/2010 To 01/01/2016<br>PDF Full Text                                                                                                    |              |                 |               |              |                  |             |                    |                   |                      |
|                                    | AAPP   Physical, Mathematical & Natural Sciences / Atti Della<br>Bibliographic Records: 06/01/2009 To Present<br>Full Text: 06/01/2009 To Present<br>PDF Full Text                                                                                                    | Accademia Pe | eloritana Dei I | Pericolanti - | Classe Di So | ienze Fisiche, N | latematiche | E Naturali         |                   |                      |

Primero, haga clic en el botón Publicaciones en la barra superior de herramientas.

|                                           |                                                                                                    |                                                                                                    |                                                                         |                                               |  |            | Up       | odate My Account No | ot Demonstration? | Sign in here |
|-------------------------------------------|----------------------------------------------------------------------------------------------------|----------------------------------------------------------------------------------------------------|-------------------------------------------------------------------------|-----------------------------------------------|--|------------|----------|---------------------|-------------------|--------------|
| New Search                                | Publications                                                                                                    | Subject Terms                                                                                                | Cited References                                                        | More •                                        |  | 💄 Sign Out | 👼 Folder | Preferences         | Languages •       | Help         |
| MY<br>EBSCOhost                           | Searching: Aca                                                                                                  | ademic Search (<br>Advanced Searc                                                                            | Complete Choose I                                                       | Databases<br>× Search                         |  |            |          | D                   | emonstration (    | Customer     |
| Public                                    | ations                                                                                                    |                                                                                                    |                                                                         |                                               |  |            |          |                     |                   |              |
| Brows<br>Time<br>Alpi<br>Page:<br>Mark It | habetical ◎ By<br>Previous Next<br>tems for Search<br>Bibliograph<br>Full Text: 0<br>2 PDF Ful<br>3 Time Digita | Search Complet<br>Subject & Desc<br>ABCDEI<br>Add<br>ic Records: 01/0<br>3/03/1923 To Pre<br>II Text; HTML I | ription Match A<br>GHIJKLMNOP<br>1/1985 To Present<br>sent<br>Full Text | Browse<br>In y Words<br>Q R S T U V W X Y Z ▶ |  |            |          |                     |                   |              |
|                                           | Bibliograph<br>Full Text: 0<br>B HTML F                                                                         | ic Records: 05/0<br>5/01/2000 To 01/<br>ull Text                                                             | 1/2000 To 01/01/2002<br>01/2002                                         | 2                                             |  |            |          |                     |                   |              |
|                                           | Bibliograph<br>Full Text: 0                                                                                     | oe<br>nic Records: 01/0<br>1/01/2000 To 04/<br>full Text                                                     | 1/2000 To 06/16/2003<br>07/2003                                         | 3                                             |  |            |          |                     |                   |              |
|                                           | ■ Time Intern<br>Bibliograph<br>Full Text: 0<br>■ HTML F                                                        | ational (Atlantic E<br>lic Records: 05/0<br>5/07/2007 To Pre<br>full Text                                    | idition)<br>7/2007 To Present<br>Issent                                 |                                               |  |            |          |                     |                   |              |

Ingrese el nombre de la publicación o revista en el campo **Buscando (Browse Publications)** y haga clic en **Buscar (Browse)**. A continuación, haga clic en el enlace del título para ver los detalles de la publicación.

|                                                       |                                                                                                    |                                                         |                                     |               | Up       | date My Account No                               | t Demonstration? | Sign in her |
|-------------------------------------------------------|----------------------------------------------------------------------------------------------------|---------------------------------------------------------|-------------------------------------|---------------|----------|--------------------------------------------------|------------------|-------------|
| ew Search Publications S                              | ubject Terms Cited References                                                                       | More •                                                  |                                     | ᆚ Sign Out    | 词 Folder | • Preferences                                    | Languages •      | Help        |
| Database: Acader<br>SSCOhost                          | mic Search Complete Publicati                                                                       | ions                                                    |                                     |               |          | D                                                | emonstration     | Customer    |
| Publications <ul> <li>Previous Record Next</li> </ul> | Record •                                                                                            |                                                         |                                     |               |          |                                                  | 🕞 Share          |             |
| Search within this publicati Publicati                | on<br>ls For " <i>Time</i> "                                                                        |                                                         |                                     |               | C        | reate an alert :                                 | RSS Feed         |             |
| Title:<br>ISSN:                                       | Time<br>0(40-781X                                                                                   |                                                         |                                     |               | P        | se Permalink :<br>ersistent link to sea<br>aste) | arch (copy &     |             |
| Publisher Information:                                | Time Inc.<br>1271 Avenue of the Americas, 7-4<br>New York NY 10020-1393<br>United States of America | 112C                                                    |                                     |               |          | ttp://edc-v-webaut                               | ha01.epnet.con   | n/lc        |
| Bibliographic Records:                                | 01/01/1985 to present                                                                               |                                                         |                                     |               | + /      | Aug 2017                                         |                  |             |
| Full Text:                                            | 03/03/1923 to present                                                                               |                                                         |                                     |               | + .      | lul 2017                                         |                  |             |
| Publication Type:                                     | Periodical                                                                                          |                                                         |                                     |               | + J      | lun 2017                                         |                  |             |
| Subjects:                                             | News                                                                                                |                                                         |                                     |               | + 1      | May 2017                                         |                  |             |
| Description:                                          | National and international news, be<br>music nation press religion thea                             | ehavior, books, business, cinem<br>ater video and world | na, law, education, environment, mo | odern living, | + /      | Apr 2017                                         |                  |             |
| Publisher URL:                                        | http://time.com/                                                                                    |                                                         |                                     |               | + 1      | Mar 2017                                         |                  |             |
| Frequency:                                            | 52                                                                                                  |                                                         |                                     |               | + f      | Feb 2017                                         |                  |             |
| Peer Reviewed:                                        | No                                                                                                  |                                                         |                                     |               | + .      | lan 2017                                         |                  |             |
|                                                       |                                                                                                    |                                                         |                                     |               | + [      | Dec 2016                                         |                  |             |
|                                                       | TTTA A TT                                                                                           |                                                         |                                     |               | + 1      | Nov 2016                                         |                  |             |
|                                                       | IIME                                                                                                |                                                         |                                     |               | + (      | Oct 2016                                         |                  |             |

En el registro de la publicación, haga clic en **Compartir (Share)** en la esquina superior derecha. En el menú desplegable resultante, haga clic en **Alerta de correo electrónico (E-mail Alert)** para abrir la ventana de configuración de la Alerta de Revista.

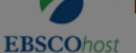

#### Back

### Create Alert ?

| Publications                              | Journal Alert: ""Time" on 2018-0   | 03-23 10:54 AM"                        |             |         |
|-------------------------------------------|------------------------------------|----------------------------------------|-------------|---------|
| Previous Record Next Record               | F-mail                             |                                        |             | Share ▼ |
|                                           | Subject                            | Hide addresses from recipients         |             |         |
| Search within this publication            | EBSCO Alert: Time                  |                                        | All Issues  |         |
| Publication Details For "Time"            |                                    | E-mail from                            | + Mar 2018  |         |
| Title: Time                               |                                    | epalerts@epnet.com                     | + Feb 2018  |         |
| ISSN: 0040-781X                           | E-mail format                      | E-mail to                              | + Jan 2018  |         |
| Publisher Information: Time Inc.          | Plain Text  HTML                   | Separate each                          | + Dec 2017  |         |
| 1271 Avenue of th                         |                                    | e-mail address with a semicolon. Leave | + Nov 2017  |         |
| United States of Ar                       |                                    | receive e-mail alerts.                 | + Sep 2017  |         |
| Bibliographic Records: 01/01/1985 to pres | E-mail contents                    |                                        | + Aug 2017  |         |
| Full Text: 03/03/1923 to pres             | Link to table of contents          | nk to                                  | +. Jul 2017 |         |
| Publication Type: Periodical              | individual articles                |                                        | + Jun 2017  |         |
| Subjects: News                            |                                    |                                        | + May 2017  |         |
| Description: National and intern          | General Settings                   | Alert on full text only                | + Apr 2017  |         |
| music, nation, pres                       | Results format                     |                                        | + Mar 2017  |         |
| Publisher URL: http://time.com/           | brei                               |                                        | + Feb 2017  |         |
| Frequency: 52                             |                                    |                                        | + Jan 2017  |         |
| Peer Reviewed: No                         | http://rss.cheschost.com/AlortSund | lication Convict (Cundication acmy     | + Dec 2016  |         |
|                                           | /GetFeed?guid=5185655              | alionService/Syndication.asmx          | + Nov 2016  |         |
| TIME                                      |                                    |                                        | + Oct 2016  |         |
|                                           | Save Alert Cancel A                | lert                                   | + Sep 2016  |         |
|                                           |                                    |                                        | + Aug 2016  |         |
|                                           | Advanced Settings                  |                                        | + Jul 2016  |         |
|                                           |                                    |                                        | + Jun 2016  |         |

Configure sus parámetros de alerta, agregue su dirección de correo electrónico y haga clic en Guardar Alerta (Save Alert). Ahora recibirá una alerta cuando haya un nuevo numero disponible de la revista seleccionada. También puede hacer clic en el enlace Configuración avanzada (Advanced Settings) si desea acceder a todas las opciones de personalización de alerta disponibles.

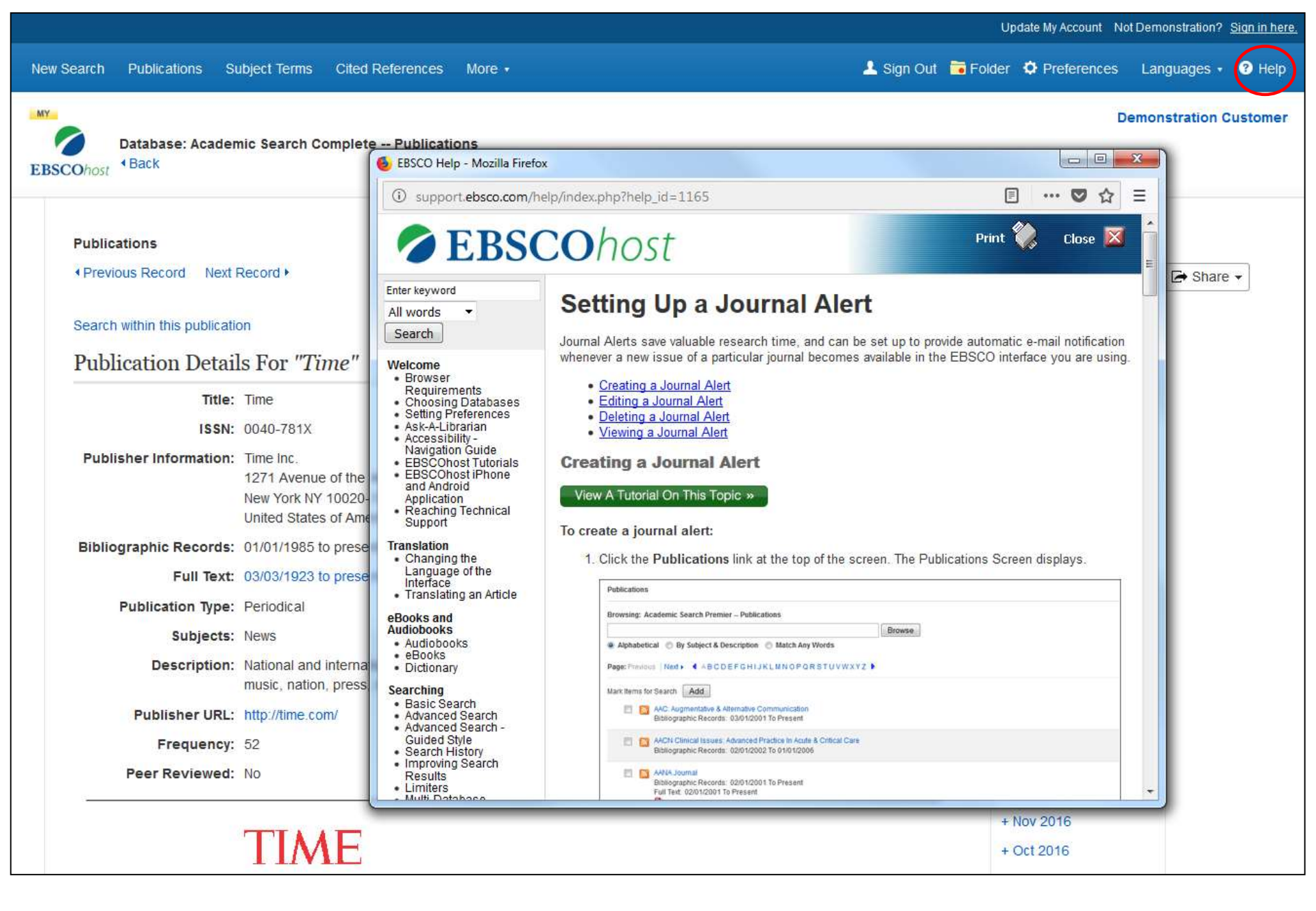

Haga clic en el enlace Ayuda (Help) para acceder a la ayuda en línea disponible.

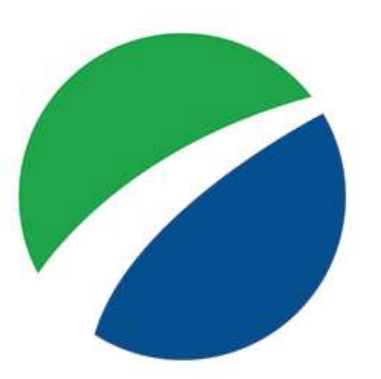

# **EBSCO**host

For more information, visit EBSCO Connect https://connect.ebsco.com